It's that time of year again, everyone is scrambling to gather their tax information! In order to help, the FACTS Financial Management system allows families to print their payment history via calendar year or date range. IFS families can follow the instructions below to view/print their payment history for the 2019 year.

Step 1:

**Premier Integrated Schools** will have their families access the 'Financial Home' link within the 'Financial' tab in FACTS SIS.

Step 2: The customer will then select 'View Details'

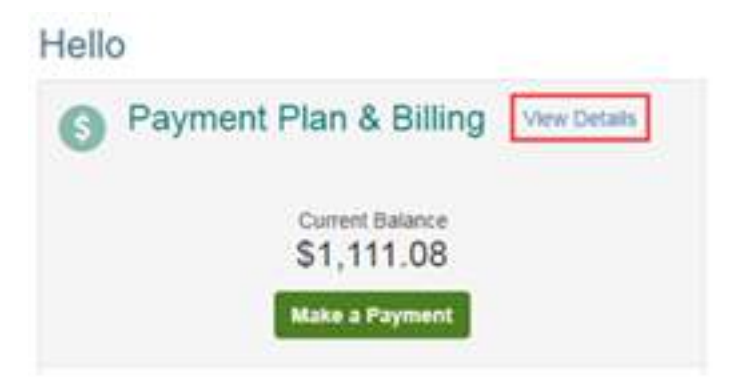

Step 3: Select 'View Payment Summary'

| Activity    | Details       |          |               |         |           | Term               |            |
|-------------|---------------|----------|---------------|---------|-----------|--------------------|------------|
| Q View Pays | ment Summary  | 1        |               |         | FAC1S Pay | All ment Processin | g Policies |
|             | CHITSON CONT. | I        |               |         |           |                    |            |
| Schedule    | Transactions  | Balances | Payments Made | Changes |           |                    |            |

\*\*The page will then open in another window or tab.\*\*

Step 5: Select the year & then 'Print'.

## Payment Summary

| tomer:<br>dents:<br>4 Main<br>oln, NE 68504<br>Veral Tax ID: 12-5535135 | School Info | rmation and<br>I Tax ID |             |            |
|-------------------------------------------------------------------------|-------------|-------------------------|-------------|------------|
| Student 1 - \$2,240.00                                                  | •           | Student 2 - \$2,228.0   | 00          |            |
| 2017-2018 Grade - 4th                                                   | \$2,240.00  | 2017-2018               | Grade - 2nd | \$2,228.00 |
| ACCOUNT                                                                 | TOTAL       | ACCOUNT                 |             | TOTAL      |
| Book Fees                                                               | \$90.00     | Book Fees               |             | \$90.00    |
|                                                                         | 100000      | Lunch                   |             | -\$25.00   |
| Lunch                                                                   | -\$25.00    | 1.0000000               |             |            |
| Lunch<br>Registration Fee                                               | -\$25.00    | Registration Fee        |             | \$75.00    |

⊖ Print

**NOTE:** The Payment Summary will show the total paid for **each institution account** (i.e. Tuition, Extended Day Care, Technology, Book fees, etc.). The parents can select a year or a date range for this summary. The Payment Summary will also include the Schools Federal Tax ID and address.